# YO-ilmoittautumisen tulostaminen

# Sisällysluettelo

| YO-ilmoittautumisen tulostaminen            | 1    |
|---------------------------------------------|------|
| Johdanto                                    | 2    |
| Tulostaminen omalla koneella                | 3    |
| Tulostaminen monistamon oppilastulostimella | 4    |
| Oppilastulostimen lisääminen koneelle       | 4    |
| Vaihtoehtoinen tapa lisätä tulostin         | 5    |
| Tulostaminen monistamon oppilastulostimella | 6    |
| Tulostaminen sähköpostin kautta             | 9    |
| YO-ilmoittautumisen tallennus PDF-muodossa  | 9    |
| Sähköpostilla tulostaminen                  | . 13 |
| Tulostaminen koulun tietokoneilta           | . 17 |

### Johdanto

Tässä ohjeessa on koottuna tarvittavat ohjeet YO-ilmoittautumisen tulostamiseen koulun tulostimilla. Tulostaminen onnistuu joko TYKin 1. kerroksen monistamon oppilastulostimella (pieni valkoinen HPmerkkinen tulostin monistamon pöydällä), tai isommilla Sharp-kopiokoneilla joita löytyy monistamosta kaksi kappaletta.

Tulostaminen onnistuu sekä henkilökohtaisilla- että koulun tietokoneilla. Dokumentti sisältää ohjeet molemmille tavoille.

Jos haluat tulostaa omalta tietokoneeltasi, siirry tämän ohjeen sivulle **4** tai **9.** Jos tulostat koulun läppäriltä, siirry ohjeen sivulle **17.** 

# Tulostaminen omalla koneella

### Tulostaminen monistamon oppilastulostimella

Opiskelijat pystyvät tulostamaan visitor-verkon kautta omilta koneiltaan TYKin monistamossa sijaitsevalle oppilastulostimelle (TYK-monistamo-oppilastulostin. Tulostin lisätään ensin koneelle. Tämä ohje on tehty Windows-laitteille. Mikäli tarvitset apua tulostamisessa Mac-laitteilla, kysy apua monistamon IT-tuelta.

#### Oppilastulostimen lisääminen koneelle

Mikäli tulostin on lepotilassa, ei tulostimen lisääminen onnistu. Herätä tulostin paikan päällä monistamossa painamalla sen oikeassa reunassa olevaa OK-painiketta, jolloin tulostimen näyttöön syttyy valo.

Liity koneellasi ensin TYK-visitor -nimiseen langattomaan verkkoon. Klikkaa sitten Windowsin vasemman alareunan hakukenttää ja ala kirjoittaa "ohjauspaneeli". Windows tarjoaa **Ohjauspaneeli-kuvaketta** (sininen laatikko kuvassa 1), klikkaa sitä.

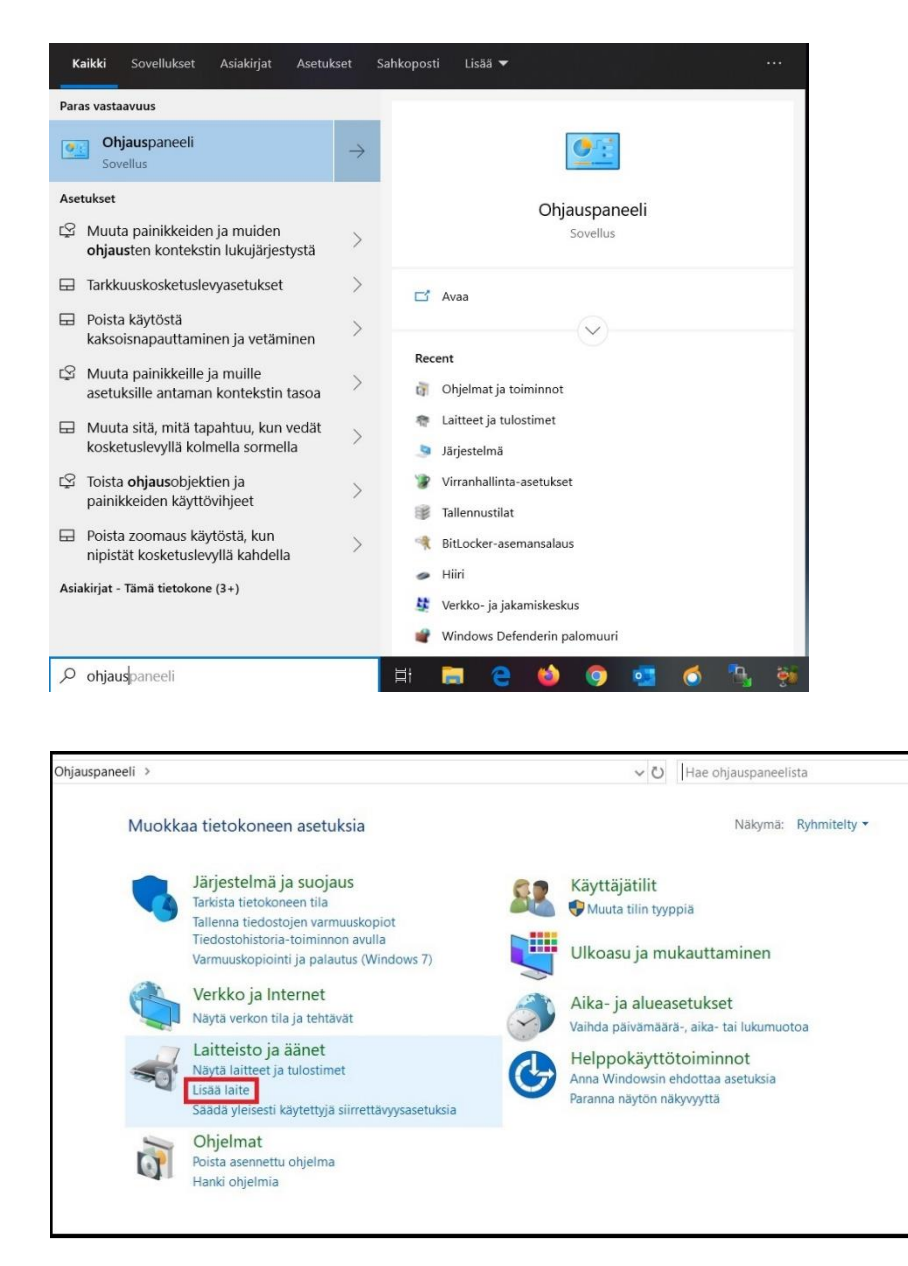

Klikkaa avautuvasta valikosta Laitteisto ja äänet- osion Lisää laite -painiketta.

Tulostinten etsiminen alkaa. Odota että valikkoon ilmestyy tulostin nimeltä **TYK-monistamo-oppilastulostin** (HP LaserJet M402dw). Valitse se ja klikkaa Seuraava-painiketta.

| Valitse lait | e                                                                 |                          |   |
|--------------|-------------------------------------------------------------------|--------------------------|---|
|              | HUAWEI P20 Pro<br>Puhelin                                         | Tuntematon<br>Tuntematon | ^ |
|              | Tuntematon<br>Tuntematon                                          | Tuntematon<br>Tuntematon |   |
| 8            | TYK-monistamo-oppilastulostin (HP<br>LaserJet M402dw)<br>Tulostin | Puhelin<br>Puhelin       | v |

Kuva 2: Oppilastulostimen lisääminen

Odota hetken aikaa, että tulostin asentuu koneellesi. Kun tulostimen lisääminen on valmis, voit tulostaa siihen valitsemalla kyseisen laitteen tulostusvaiheessa.

### Vaihtoehtoinen tapa lisätä tulostin

Kytke tulostimessa kiinni oleva musta USB-kaapeli koneeseesi ja odota hetki että laite asentuu. Tämän jälkeen pystyt tulostamaan **TYK-monistamo-oppilastulostin** tai **HP LaserJet M402dw**- nimiseen tulostimeen valitsemalla kyseisen laitteen tulostusvaiheessa.

## Tulostaminen monistamon oppilastulostimella

### Kirjaudu Wilmaan ja avaa yläpalkista Lomakkeet-osio.

| a Viestit Työjärjestys Opinnot Kokeet Tuntimerkinnät …                                                                                                    |                         |                   | £              | ) (      | )      | Arttu De<br>Tamperee | emo<br>en yhteisko | ulu |
|----------------------------------------------------------------------------------------------------|-------------------------|-------------------|----------------|----------|--------|----------------------|--------------------|-----|
| Viestit<br>Sinulle ei ole yhtään uutta viestiä.                                                                                                    | llmo                    | tuks<br>ei ole ut | et<br>usia iln | noituks  | ia.    |                      |                    |     |
|                                                                                                    |                         |                   | Mar            | ras20    | 21     |                      | >                  |     |
|                                                                                                    | Ma                      | Ti                | Ke             | То       | Pe     | La                   | Su                 |     |
| Ylläpito tiedottaa                                                                                                    | 1                       | 2                 | 3              | 4        | 5      | 6                    | 7                  |     |
| wiiman tunnuksia kalastetään väärennetyn Wiimä-sivun kautta                                                                                                    | 8                       | 9                 | 10             | 1        | 12     | 13                   | 14                 |     |
|                                                                                                    | 15                      | 16                | 17             | 18       | 19     | 20                   | 21                 |     |
| Tiedotteet                                                                                                    | 22                      | 23                | 24             | 25       | 26     | 27                   | 28                 |     |
| 10 11 2021                                                                                                    | 29                      | 30                | 1              | 2        | 3      | 4                    | 5                  |     |
| PANDEMIASUOSITUKSISTA 10.11.2021                                                                                                    |                         |                   |                |          |        |                      |                    |     |
| 09.11.2021                                                                                                    | Työjä                   | rjestv            | <u>ys tä</u>   | inäär    | 1      |                      |                    |     |
| <ul> <li>Opiskelijakunnan hallituksen pöytäkirjat</li> <li>Opiskelijakunnan hallituksen kokouksista tehdään aina pöytäkirjat, joista selviää kaikki kokouksessa käsitelly</li> <li>Sinulla on mahdollisuus tutustua opiskelijakunnan hallituksen päätöksiin, käsiteltyihin asioihin ja hallitukser</li> </ul> | /t asiat.<br>h yleiseen | Päiv              | än työ         | järjesty | s on t | yhjä.                |                    |     |

| a Viestit Työjärjestys Opinnot Kokeet                                                                        | Tuntimerkinnät •••                                                | Arttu Demo<br>Tampereen yhtelskoulu                                                                                                    |
|----------------------------------------------------------------------------------------------------|-------------------------------------------------------------------|----------------------------------------------------------------------------------------------------|
| Viestit<br>Sinulle ei ole yhtään uutta viestiä.<br>Kirjoita uusi viesti                                      | Hakemukset ja päätökset<br>Tulosteet<br>Kyselyt<br>Kurssitariotin | llmoitukset<br>Sinulle ei ole uusia ilmoituksia.                                                                                                    |
|                                                                                                    | Tentit                                                            | < Marras2021 >                                                                                                    |
| <ul> <li>Ylläpito tiedottaa</li> <li>Wilman tunnuksia kalastetaan väärennetyn Wilma-siv</li> </ul>           | Tiedotteet<br>Opetussuunnitelma                                   | Ma Ti Ke To Pe La Su<br>1 2 3 4 5 6 7<br>8 9 10 <b>(1)</b> 12 13 14                                                                                                    |
| Tiedotteet<br>10.11.2021<br>PANDEMIASUOSITUKSISTA 10.11.2021                                                 | Opiskelijat<br>Opettajat<br>Henkilökunta                          | 15         16         17         18         19         20         21           22         23         24         25         26         27         28           29         30         1         2         3         4         5 |
| 09.11.2021                                                                                                   | Huoneet                                                           | <u>Työjärjestys tänään</u>                                                                                                    |
| Opiskelijakunnan hallituksen pöytäkirjat<br>Opiskelijakunnan hallituksen kokouksista tehdään aina pöytäkirja | Lomakkeet dig ta lyt asiat.                                       | Päivän työjärjestys on tyhjä.                                                                                                    |

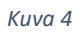

Avaa asianmukainen lomake, täytä se ja klikkaa ylhäältä Tulostettava versio- linkkiä.

| Ó Lom                         | akkeet - Wilma     | × +                       |                           |                |                           |                    |                            |            |      |     | 0 -                            | 0              |
|-------------------------------|--------------------|---------------------------|---------------------------|----------------|---------------------------|--------------------|----------------------------|------------|------|-----|--------------------------------|----------------|
| $\leftarrow \   \rightarrow $ | C ê tyk            | nschool.fi/forms          |                           |                |                           |                    |                            |            |      |     | ŕ                              | r 😩            |
| Wilma                         | Vies               | t Työjärjest              | ys Opinnot                | Kokeet         | Tuntimerkinnät            | •••                |                            |            | £    | ٢   | Arttu Demo<br>Tampereen yhteis | koulun lukio   |
| Oma et                        | usivu > Lomak      | eet                       |                           |                |                           |                    |                            |            |      |     |                                |                |
| 01110 01                      | and - comon        |                           |                           |                |                           |                    |                            |            |      |     |                                |                |
|                               | Alla on list       | oppilaitoksen kä          | /ttämistä lomakke         | ista. Lomakkei | iden avulla voit tarkaste | lla ia muokata tie | etoia sekä hakea erilaisii | n palvelui | hin. |     |                                |                |
|                               | A Opiskal          | suunnitelma LOP           | 2021                      |                |                           |                    |                            | - F        |      |     |                                |                |
|                               | Ilmoittaut         | minen ylioppilast         | utkintoon (ennen          | K2022 tutkiono | on aloittaneet)           |                    |                            |            |      |     |                                |                |
|                               | Ilmoittaut         | minen ylioppilast         | utkintoon (K2022          | ai sen jälkeen | tutkinnon aloittaneet)    |                    |                            |            |      |     |                                |                |
|                               | <u>Opintojen</u>   | <u>ohjaus ja seuranta</u> |                           |                |                           |                    |                            |            |      |     |                                |                |
|                               | Päivitä yht        | <u>ystietosi (opiskel</u> | <u>a)</u>                 |                |                           |                    |                            |            |      |     |                                |                |
|                               | Ylioppilasl        | <u>rjoitussuunniteln</u>  | <u>a, opiskelijat LOP</u> | 52016          |                           |                    |                            |            |      |     |                                |                |
|                               | Ylioppilasl        | okeiden tulokset /        | <u>yo-suunnitelma L</u>   | OPS2016        |                           |                    |                            |            |      |     |                                |                |
|                               |                    |                           |                           |                |                           |                    |                            |            |      |     |                                |                |
|                               |                    |                           |                           |                | 💊 VI                      | SWV                |                            |            |      |     |                                |                |
|                               |                    |                           |                           |                |                           |                    |                            |            |      |     |                                |                |
|                               |                    |                           |                           |                |                           |                    |                            |            |      |     |                                |                |
|                               |                    |                           |                           |                |                           |                    |                            |            |      |     |                                |                |
| https://tyk.ir                | nschool.fi/forms/5 |                           |                           |                |                           |                    |                            |            |      |     |                                |                |
| E >                           | O Kirjoita täh     | in hakeaksesi koł         | teista                    | O ⊒i           | 🕐 🖬 📰                     | <b>116</b>         |                            |            | 5°C  | ~ 🗖 | 信 句× FIN 11.1                  | 4.55<br>1.2021 |

Kuva 5

| na     | Viestit          | Työjärjestys        | Opinnot           | Kokeet         | Tuntimerkinnät        | ••••                |               | £   |               | ttu Demo<br>mpereen yhteisko | oulun luki |
|--------|------------------|---------------------|-------------------|----------------|-----------------------|---------------------|---------------|-----|---------------|------------------------------|------------|
| etusiv | u > Lomakkeet    | > Ilmoittautuminer  | ı yliop           |                |                       |                     |               |     |               |                              |            |
|        |                  |                     |                   |                |                       |                     |               |     | <b>Ø</b> , 10 | ilostettaka ver              | <u>sio</u> |
|        | TÄMÄN ILMC       | DITTAUTUMISLOMA     | KKEEN TÄYTTÄV     | /ÄT NE OPISK   | ELIJAT, JOTKA OVAT JO | ALOITTANEET YLIOPPI | LASTUTKINNON  |     |               |                              |            |
|        | eli olet osallis | stunut jo kevään 20 | 021 ja/tai syksyr | 2021 yliopp    | ilastutkintoon        |                     |               |     |               |                              |            |
|        |                  |                     |                   |                |                       |                     |               |     |               |                              |            |
|        | Opiskeli         | ја                  |                   |                |                       |                     |               |     |               |                              |            |
|        | Demo Arttu t     | testiluokka         |                   | Den            | no Arttu              |                     |               |     |               |                              |            |
|        |                  |                     |                   |                |                       |                     |               |     |               |                              |            |
|        | Varmista, ett    | ä sähköpostiosoitte | eesi on oikea, ki | rjoituslasku l | ähetetään siihen.     |                     |               |     |               |                              |            |
|        | Ohjeita          |                     |                   |                |                       |                     |               |     |               |                              |            |
|        |                  |                     |                   |                |                       |                     | Tallenna tier | lot | Per           | uuta                         |            |

Klikkaa selaimen hampurilaisvalikko auki ja valitse sieltä **Tulosta**. Vaihtoehtoisesti voit painaa näppäimistöltä **Control + P**. Valitse tulostimeksi **TYK-monistamo-oppilastulostin (HP LaserJet M402dw)** ja klikkaa **Tulosta**- painiketta. Jos oikeaa laitetta ei näy, kokeile sulkea ja avata tulostusvalikko uudelleen.

| TÄMÄN II MOITTALITI IMISI OMAKKEEN TÄYTTÄVÄT NE ODISKEI IJAT. JOTKA OVAT JO AJ OITTANEET VI JODDII ASTI ITKINNON                                | Uusi välilehti (<br>Uusi ikkuna (<br>Uusi incognito-ikkuna Ctrl+St |
|----------------------------------------------------------------------------------------------------|--------------------------------------------------------------------|
| eli olet osallistunut jo kevään 2021 ja/tai syksyn 2021 ylioppilastutkintoon<br>(jos sinulle aukeaa väärä lomake, ota yhteys koulusihteeriin)   | Historia<br>Lataukset<br>Kirjanmerkit                              |
| Opiskelija                                                                                                    | Labenna – 100 % +<br>Tulosta                                       |
| Demo Arttu testiluokka Demo Arttu                                                                                                    | Haku<br>Lisää työkaluja<br>Muokkaa Leikkaa Kopioi                  |
| Varmista, että sähköpostiosoitteesi on oikea, kirjoituslasku lähetetään siihen.                                                                 | Asetukset<br>Ohje                                                  |
| Ohjeita                                                                                                    | Poistu                                                             |
| Ylioppilastutkintolautakunnan<br>sivuilta löydät paljon tärkeää tietoa yo-tutkinnosta. Muista seurata, päivitykset tehdään aina ytl:n sivuille. |                                                                    |
| Ilmoittautuminen                                                                                                    |                                                                    |

Kuva 7

|         | 2642022 11.56 Into Eacher                                                      | menen ynopp kastulikeloon (R2022 tal s                                    | en jakeen tubunon aoitaneet) - Wima                                                 |    |   | Tulosta           | 2 paperia                       | rkkia | _ |  |
|---------|--------------------------------------------------------------------------------|---------------------------------------------------------------------------|-------------------------------------------------------------------------------------|----|---|-------------------|---------------------------------|-------|---|--|
|         | TÄMÄN ILMOITTAUTUMISLOMAKKEE                                                   | N TÄYTTÄVÄT NE OPISKELIJAT, JOT<br>AÅLLÄ 2022 TALSEN JÄLKEENI             | TKA OVAT ALOITTANEET                                                                |    |   | Tulosta           | z paperio                       | IRRIG |   |  |
|         | (jos sinulle aukeaa väärä lomake, ota                                          | yhteys koulusihteeriin)                                                   |                                                                                     |    |   |                   |                                 |       |   |  |
| TAM     |                                                                                |                                                                           |                                                                                     |    | _ | Kohde             | TVK-monistamo-oppile            | -     |   |  |
| lion n  | Opiskelijan tiedot                                                             |                                                                           |                                                                                     |    |   | Ronac             |                                 |       |   |  |
| 005 5   | Sukunimi Kutsumani                                                             | Etunimet Ryhmä/Lu.                                                        |                                                                                     |    |   | TYK-monistamo-op  | pilastulostin (HP LaserJet M40) | 2dw)  |   |  |
|         | calific anti-                                                                  | sticsoffees: viccofastutkintom                                            | e<br>aksulasku lähetetään sähädoostitse.                                            |    |   | Tallenna PDF-muod | lossa                           |       |   |  |
|         |                                                                                |                                                                           |                                                                                     |    |   | Katso lisää       |                                 |       |   |  |
|         | Objects                                                                        |                                                                           |                                                                                     |    |   |                   |                                 |       |   |  |
|         | Unjeita<br>Mustoket imoittuutumistetoihin ke                                   | wään 2022 tutkinnosta lähtien                                             |                                                                                     |    |   |                   |                                 |       |   |  |
| On      | Keväällä 2022 (tai sen jälkeen) ylioppi                                        | ilastutkinnon aloittavat kokelaat e                                       | eivät enää valitse pakollisia ja                                                    |    |   | Kopiot            | 1                               |       |   |  |
| Οp      | ylimääräisiä kokeita.                                                          |                                                                           |                                                                                     |    |   |                   |                                 |       |   |  |
|         | Yliopolastutkintolautukunnan<br>Otto://www.diopolastutkinto.fo                 |                                                                           |                                                                                     |    |   |                   |                                 |       |   |  |
| Suku    | sivuilla on lisätietoa yo-kokeiden aika                                        | tauluista, pisterajoista ja tutkinto                                      | smääräyksistä.                                                                      |    |   | Ulkoasu           | Pystysuunta                     |       |   |  |
| Juku    | Yllioppilastutkintoon on sisällytettävä                                        | a vähintään viiden (5) tutkintoaine                                       | een kokeet.                                                                         |    |   |                   |                                 |       |   |  |
| Dem     | Kaikkien kokelaiden on sisällytettävä                                          | tutkintoonsa äidinkielen ja kirjall                                       | lisuuden koe.                                                                       |    |   |                   |                                 |       |   |  |
|         | Lisäksi tutkintoon on sisäilytettävä vä                                        | ihintään neljä (4) eri tutkintoaine                                       | en koetta vähintään kolmesta                                                        |    |   |                   |                                 |       |   |  |
| Sähki   | - matematikka                                                                  |                                                                           |                                                                                     |    |   | Lisää asetuksia   |                                 | ~     |   |  |
|         | - toinen kidimainen kidi<br>- vieras kidi                                      |                                                                           |                                                                                     |    |   | LIGUU USCIUNSIU   |                                 |       |   |  |
|         | - rezaliaine.                                                                  |                                                                           |                                                                                     |    |   |                   |                                 |       |   |  |
|         | Kokeisin tulee sisätyä vähintään yks<br>ylimääräisiä kokeita.                  | i pitkan oppimaaran koe. Kokelaa                                          | an ei tarvitse valita pakolitsia tai                                                |    |   |                   |                                 |       |   |  |
|         | Ylioppilastutkintolautakunnan sivuilla<br>tokintoen kirkintölä                 | a on lisätletoa yo-kokeiden aikata                                        | auluista, pisterajoista ja                                                          |    |   |                   |                                 |       |   |  |
|         | autoritating to the                                                            |                                                                           |                                                                                     |    |   |                   |                                 |       |   |  |
|         | Tutkintoon vaadittavat kokeet suorite<br>voi uusia kolme kertaa kolmella seuri | itaan enintään kolmena peräkkäi<br>aavalla tutkintokerralla, jos kokel    | isenä tutkintokertana. Hylätyn kokeen<br>las tulee hylätyksi jossakin valmistumisen |    |   |                   |                                 |       |   |  |
| Oh      | edellyttämässä kokeessa kolmannellu<br>tutkintokertaan. Tutkintoon voi kuiter  | a tutkintokerralla, tutkinnon suor<br>nkin lisätä uusia kokeita vain ensi | rittaminen vol ulottua kuuteen<br>immäisen kolmen peräkkäisen                       |    |   |                   |                                 |       |   |  |
|         | tutkintokerran alkana, jos kokelas on<br>mokalais kokeita, ja staavat kossumit | valinnut vaativamman tason kok                                            | keen aineessa, jossa on kahden tason                                                |    |   |                   |                                 |       |   |  |
|         | Tason vaihtaminen edellyttää kuiterä                                           | un, että vaadittuihin kokeisän sisi                                       | ältyy yksi vaativamman tason koe.                                                   |    |   |                   |                                 |       |   |  |
| Muut    | Oma tutkintosi u unitelmasi                                                    |                                                                           |                                                                                     |    |   |                   |                                 |       |   |  |
| Kouš    |                                                                                | x 2001 01/01/0                                                            | 1                                                                                   |    |   |                   |                                 |       |   |  |
| Reva    | Sounnittelmasi mukainen ye-<br>aine p                                          | uunnitelmasi mukainen<br>akollisuus/ylimääräisyys                         | Suunnitelmasi mukainen yo-<br>kirjoitusaika                                         |    |   |                   |                                 |       |   |  |
|         | Yhteiskuntaoppi P                                                              | akolinen                                                                  | syksy 2022                                                                          |    |   |                   |                                 |       |   |  |
| Yliop   | Englanti, pitkä P                                                              | akolinen                                                                  | syksy 2022                                                                          |    |   |                   | Tulosta                         | eru   |   |  |
| cinnuil | https://tpi.inschool.frflome/56?printable                                      |                                                                           | ,                                                                                   | 10 |   |                   |                                 |       |   |  |
| SIVUII  |                                                                                |                                                                           |                                                                                     |    | Ŧ |                   |                                 |       |   |  |

## Tulostaminen sähköpostin kautta

Koulun kopiokoneille voi tulostaa omilta läppäreiltä ja sähköpostin avulla. Lomake täytyy ensin tallentaa PDF-muodossa.

#### YO-ilmoittautumisen tallennus PDF-muodossa

#### Kirjaudu Wilmaan ja avaa yläpalkista Lomakkeet-osio.

| a Viestit Työjärjestys Opinnot Kokeet Tuntimerkinnät ····                                                                                                    |           |         | £        | ୍        | )       | Arttu De<br>Tamperee | mo<br>n yhteiskou | Jun |
|----------------------------------------------------------------------------------------------------|-----------|---------|----------|----------|---------|----------------------|-------------------|-----|
| Viestit                                                                                                    | Ilmoi     | tuks    | et       |          |         |                      |                   |     |
| Sinulle ei ole yhtään uutta viestiä.                                                                                                    | Sinulle e | i ole u | usia iln | noituks  | ia.     |                      |                   |     |
| Kirjoita uusi viesti                                                                                                    |           |         |          |          |         |                      |                   |     |
|                                                                                                    | <         |         | Mar      | ras20    | 21      |                      | >                 |     |
|                                                                                                    | Ma        | Ti      | Ke       | То       | Pe      | La                   | Su                |     |
| Yllapito tiedottaa                                                                                                    | 1         | 2       | 3        | 4        | 5       | 6                    | 7                 |     |
| Wilman tunnuksia kalastetään väärennetyn Wilma-sivun kautta                                                                                                    | 8         | 9       | 10       | 1        | 12      | 13                   | 14                |     |
|                                                                                                    | 15        | 16      | 17       | 18       | 19      | 20                   | 21                |     |
| Tiedotteet                                                                                                    | 22        | 23      | 24       | 25       | 26      | 27                   | 28                |     |
|                                                                                                    | 29        | 30      | 1        | 2        | 3       | 4                    | 5                 |     |
|                                                                                                    |           |         |          |          |         |                      |                   |     |
| 09.11.2021                                                                                                    | Tvöiä     | riest   | vs tä    | näär     | ı       |                      |                   |     |
| Opiskelijakunnan hallituksen pöytäkirjat<br>Opiskelijakunnan hallituksen kokouksista tehdään aina pöytäkirjat, joista selviää kaikki kokouksessa käsitellyt asiat. |           | Päiv    | vän työ  | järjesty | /s on t | tyhjä.               |                   |     |

| a Viestit Työjärjestys Opinnot Kokeet                                                                                                    | Tuntimerkinnät ••••                             |                     |                   | £              | \$ C          |               | Arttu De<br>Tamperee | imo<br>en yhteisko | ulun li |
|----------------------------------------------------------------------------------------------------|-------------------------------------------------|---------------------|-------------------|----------------|---------------|---------------|----------------------|--------------------|---------|
| Viestit<br>Sinulle ei ole yhtään uutta viestiä.                                                                                                    | Hakemukset ja päätökset<br>Tulosteet<br>Kyselyt | llmoit<br>Sinulle e | tukse<br>i ole uu | et<br>Isia ilm | noituksi      | a.            |                      |                    |         |
|                                                                                                    | Tentit                                          | <                   |                   | Mar            | ras202        | 21            |                      | >                  |         |
| VIIäpito tiedottaa<br>Wilman tunnuksia kalastetaan väärennetyn Wilma-six                                                                                                    | Tiedotteet<br>Opetussuunnitelma                 | Ma<br>1<br>8        | ті<br>2<br>9      | Ке<br>3<br>10  | To<br>4       | Pe<br>5<br>12 | La<br>6<br>13        | Su<br>7<br>14      |         |
| <u>Tiedotteet</u><br>10.11.2021                                                                                                    | Opiskelijat<br>Opettajat                        | 15<br>22<br>29      | 16<br>23<br>30    | 17<br>24<br>1  | 18<br>25<br>2 | 19<br>26<br>3 | 20<br>27<br>4        | 21<br>28<br>5      |         |
| PANDEMIASUOSITUKSISTA 10.11.2021<br>09.11.2021                                                                                                    | Henkilökunta<br>Huoneet                         | <u>Työjär</u>       | <u>rjest</u> y    | <u>/s tä</u>   | nään          | į             |                      |                    |         |
| Opiskelijakunnan hallituksen pöytäkirjat<br>Opiskelijakunnan hallituksen kokouksista tehdään aina pöytäkirja<br>Sinulla on mahdollisuus tutustua opiskelijakunnan hallituksen pä | Lomakkeet 👘 te lyt asiat.                       |                     | Päivä             | än työj        | järjesty      | s on ty       | yhjä.                |                    |         |

Kuva 10

Avaa asianmukainen lomake, täytä se ja klikkaa ylhäältä Tulostettava versio- linkkiä.

| o Lomakk                          | eet - Wilma             | × +                        |                         |               |                          |                                 |                         |      |            | 0 -                            | o ×          |
|-----------------------------------|-------------------------|----------------------------|-------------------------|---------------|--------------------------|---------------------------------|-------------------------|------|------------|--------------------------------|--------------|
| $\leftrightarrow$ $\rightarrow$ ( | C 🔒 tyk.inscl           | hool.fi/forms              |                         |               |                          |                                 |                         |      |            | r                              | : 😩 :        |
| Wilma                             | Viestit                 | Työjärjestys               | Opinnot                 | Kokeet        | Tuntimerkinnät           | •••                             |                         | L    | $\bigcirc$ | Arttu Demo<br>Tampereen yhteis | koulun lukio |
| Oma etusi                         | ivu > Lomakkeet         |                            |                         |               |                          |                                 |                         |      |            |                                |              |
|                                   |                         |                            |                         |               |                          |                                 |                         |      |            |                                |              |
|                                   | Alla on lista op        | opilaitoksen käyttä        | nistä lomakkeis         | ta. Lomakkeid | den avulla voit tarkaste | lla ja muokata tietoja sekä hak | ea erilaisiin palveluil | nin. |            |                                |              |
|                                   |                         | unnitelma LOPS20           | 21                      |               |                          |                                 | 1                       |      |            |                                |              |
|                                   | Ilmoittautumir          | nen vlioppilastutkir       | ntoon (ennen K2         | 022 tutkinno  | n aloittaneet)           |                                 |                         |      |            |                                |              |
|                                   | Ilmoittautumir          | nen ylioppilastutkir       | ntoon (K2022 tai        | sen jälkeen t | utkinnon aloittaneet)    |                                 |                         |      |            |                                |              |
|                                   | <u>Opintojen ohja</u>   | aus ja seuranta            |                         |               |                          |                                 |                         |      |            |                                |              |
|                                   | Päivitä yhteyst         | <u>ietosi (opiskelija)</u> |                         |               |                          |                                 |                         |      |            |                                |              |
|                                   | <u>Ylioppilaskirjoi</u> | itussuunnitelma <u>, o</u> | <u>piskelijat LOPS2</u> | 016           |                          |                                 |                         |      |            |                                |              |
|                                   | Ylioppilaskoke          | iden tulokset / yo-:       | suunnitelma LO          | PS2016        |                          |                                 |                         |      |            |                                |              |
|                                   |                         |                            |                         |               |                          |                                 |                         |      |            |                                |              |
|                                   |                         |                            |                         |               | 💊 VI                     | SMA                             |                         |      |            |                                |              |
|                                   |                         |                            |                         |               |                          |                                 |                         |      |            |                                |              |
|                                   |                         |                            |                         |               |                          |                                 |                         |      |            |                                |              |
|                                   |                         |                            |                         |               |                          |                                 |                         |      |            |                                |              |
| https://tyk.insch                 | nool.fi/forms/54        |                            |                         |               |                          |                                 |                         |      |            |                                |              |
| ۹ 🗄                               | Kirjoita tähän h        | nakeaksesi kohteis         | ta                      | o ≣i          | 🕐 🛤 💶                    | % 🧿 🖪                           | (                       | D 5℃ | ~ 🗖        | 信                              | 4.55         |

| <u>keet</u> > Ilmoittautuminen                  | yliop                                                                                                    |                                                                                                    |                                                                                                    |                                                                                                    |                                                                                                    |                                                                                                    |                                                                                                    |                                                                                                    |
|-------------------------------------------------|----------------------------------------------------------------------------------------------------|----------------------------------------------------------------------------------------------------|----------------------------------------------------------------------------------------------------|----------------------------------------------------------------------------------------------------|----------------------------------------------------------------------------------------------------|----------------------------------------------------------------------------------------------------|----------------------------------------------------------------------------------------------------|----------------------------------------------------------------------------------------------------|
|                                                 |                                                                                                    |                                                                                                    |                                                                                                    |                                                                                                    |                                                                                                    |                                                                                                    |                                                                                                    |                                                                                                    |
|                                                 |                                                                                                    |                                                                                                    |                                                                                                    |                                                                                                    |                                                                                                    |                                                                                                    | 🗗 <u>Tulostettawa v</u>                                                                                                    | ersio                                                                                                    |
|                                                 |                                                                                                    |                                                                                                    |                                                                                                    |                                                                                                    |                                                                                                    |                                                                                                    |                                                                                                    |                                                                                                    |
| ILMOITTAUTUMISLOMA<br>osallistunut jo kevään 20 | KKEEN TÄYTTÄVÄ<br>21 ja/tai syksyn 2                                                                                    | T NE OPISKE<br>2021 ylioppil                                                                                                    | LIJAT, JOTKA OVAT JO /<br>astutkintoon                                                                                                    | ALOITTANEET YLIOPPILASTU                                                                                                    | TKINNON                                                                                                    |                                                                                                    |                                                                                                    |                                                                                                    |
| ille aukeaa väärä lomake                        | , ota yhteys koul                                                                                                    | usihteeriin)                                                                                                    |                                                                                                    |                                                                                                    |                                                                                                    |                                                                                                    |                                                                                                    |                                                                                                    |
|                                                 |                                                                                                    |                                                                                                    |                                                                                                    |                                                                                                    |                                                                                                    |                                                                                                    |                                                                                                    |                                                                                                    |
| kelija                                          |                                                                                                    |                                                                                                    |                                                                                                    |                                                                                                    |                                                                                                    |                                                                                                    |                                                                                                    |                                                                                                    |
| rttu testiluokka                                |                                                                                                    | Dem                                                                                                    | o Arttu                                                                                                    |                                                                                                    |                                                                                                    |                                                                                                    |                                                                                                    |                                                                                                    |
|                                                 |                                                                                                    |                                                                                                    |                                                                                                    |                                                                                                    |                                                                                                    |                                                                                                    |                                                                                                    |                                                                                                    |
| a, etta sankopostiosoitte                       | esi on oikea, kirji                                                                                                    | oitusiasku la                                                                                                    | netetaan siinen.                                                                                                    |                                                                                                    |                                                                                                    |                                                                                                    |                                                                                                    |                                                                                                    |
| ita                                             |                                                                                                    |                                                                                                    |                                                                                                    |                                                                                                    |                                                                                                    |                                                                                                    |                                                                                                    |                                                                                                    |
| 4?printable Butakunnan                          |                                                                                                    |                                                                                                    |                                                                                                    |                                                                                                    | Tallenna tiedol                                                                                                    |                                                                                                    | Peruuta                                                                                                    |                                                                                                    |
|                                                 | ssallistunut jo kevään 20<br>Ille aukeaa väärä lomake<br>kelija<br>rttu testiluokka<br>a, että sähköpostiosoitte<br>jta | ssallistunut jo kevään 2021 ja/tai syksyn 2<br>lile aukeaa väärä lomake, ota yhteys koul<br>kelija<br>rttu testiluokka<br>a, että sähköpostiosoitteesi on oikea, kirj<br>įta | ssallistunut jo kevään 2021 ja/tai syksyn 2021 ylioppil<br>ille aukeaa väärä lomake, ota yhteys koulusihteeriin)<br>kelija<br>rttu testiluokka Demi<br>a, että sähköpostiosoitteesi on oikea, kirjoituslasku lä | ssallistunut jo kevään 2021 jartai syksyn 2021 ylioppilastutkintoon<br>ille aukeaa väärä lomake, ota yhteys koulusihteeriin)<br>kelija<br>rttu testiluokka Demo Arttu<br>a, että sähköpostiosoitteesi on oikea, kirjoituslasku lähetetään siihen. | sallistunut jo kevään 2021 ja/tai syksyn 2021 ylioppilastutkintoon<br>ille aukeaa väärä lomake, ota yhteys koulusihteeriin)<br>kelija<br>rttu testiluokka Demo Arttu<br>a, että sähköpostiosoitteesi on oikea, kirjoituslasku lähetetään siihen. | ssallistunut jo kevään 2021 ja/tai syksyn 2021 ylioppilastutkintoon<br>ille aukeaa väärä lomake, ota yhteys koulusihteeriin)<br>kelija<br>rttu testiluokka Demo Arttu<br>a, että sähköpostiosoitteesi on oikea, kirjoituslasku lähetetään siihen.<br>ita | ssallistunut jo kevään 2021 ja/tai syksyn 2021 yiloppilastutkintoon<br>ille aukeaa väärä lomake, ota yhteys koulusihteeriin)<br>kelija<br>rttu testiluokka Demo Arttu<br>a, että sähköpostiosoitteesi on oikea, kirjoituslasku lähetetään siihen.<br>ita | ssallistunut jo kevään 2021 ja/tai syksyn 2021 ylioppilastutkintoon<br>ille aukeaa väärä lomake, ota yhteys koulusihteeriin)<br>kelija<br>rttu testiluokka Demo Arttu<br>a, että sähköpostiosoitteesi on oikea, kirjoituslasku lähetetään siihen.<br>ita |

Klikkaa selaimen hampurilaisvalikko auki ja valitse sieltä **Tulosta**. Vaihtoehtoisesti voit painaa näppäimistöltä **Windows + P**. Valitse tulostimeksi **Microsoft Print to PDF** (tässä voi lukea myös **"Tallenna PDF-muodossa"**) ja klikkaa **Tulosta**- painiketta. Valitse avautuvassa tallennusikkunassa tallennuspaikka PDFtiedostolle, anna sille nimi ja klikkaa **Tallenna**- painiketta.

| C  tykinschool.fi/forms/54?printable                                                                                                    | ☆                                                             |
|----------------------------------------------------------------------------------------------------|---------------------------------------------------------------|
| TÄMÄN ILMOITTAUTUMISLOMAKKEEN TÄYTTÄVÄT NE OPISKELIJAT, JOTKA OVAT JO ALOITTANEET YLIOPPILASTUTKINNON                                                             | Uusi välilehti<br>Uusi ikkuna<br>Uusi incognito-ikkuna Ctrl+S |
| eli olet osallistunut jo kevään 2021 ja/tai syksyn 2021 ylioppilastutkintoon<br>(jos sinulle aukeaa väärä lomake, ota yhteys koulusihteeriin)                     | Historia<br>Lataukset<br>Kirjanmerkit                         |
|                                                                                                    | Lähennä – 100 % +                                             |
| Opiskelija<br>Demo Arttu testiluokka Demo Arttu                                                                                                    | Tulosta<br>Läst<br>Haku<br>Lisää työkaluja                    |
| -<br>Varmista, että sähköpostiosoitteesi on oikea, kirjoituslasku lähetetään siihen.                                                                              | Muokkaa Leikkaa Kopioi<br>Asetukset<br>Ohje                   |
|                                                                                                    | Poistu                                                        |
| Ohjeita<br><u>Ylioppilastutkintolautakunnan</u><br>sivuilta löydät paljon tärkeää tietoa yo-tutkinnosta. Muista seurata, päivitykset tehdään aina ytl:n sivuille. |                                                               |
| Ilmoittautuminen                                                                                                    |                                                               |

| Sivu | 12 | / | 18 |
|------|----|---|----|
|------|----|---|----|

| Tink of the set of the set of the                                                                                                    | TÄM,<br>eli ol<br>(jos :<br>Op<br>Dem<br>-<br>Vam    | 27 14 3 Beataneting naganalasian nana 2022 dana<br>Sanga Carabana Sanga Sanga S      | A adavad; Hitos AUTIMEET AUTIMEET AUTIM | Tulosta<br>Kohde<br>Sivut<br>Ulkoasu<br>Väri | 2 pap<br>Microsoft Print to I<br>Kaikki<br>Pystysuunta<br>Väri                              | PDF ¥        |            |   |
|----------------------------------------------------------------------------------------------------|------------------------------------------------------|----------------------------------------------------------------------------------------------------|----------------------------------------------------------------------------------------------------|----------------------------------------------|---------------------------------------------------------------------------------------------|--------------|------------|---|
| Time   (i) os   (i) os                                                                                                    | TĂM.<br>eli ol<br>(jos :<br>Op<br>Dem<br>-<br>Varn   | Light Constraints and a set of the set of the set             | Ean ana gin soula.<br>Ean ana gin soula.<br>Ban breiteude<br>Jaho breiteude<br>umban, jo violleen                                                                                                    | Kohde<br>Sivut<br>Ulkoasu<br>Väri            | <ul> <li>Microsoft Print to I</li> <li>Kaikki</li> <li>Pystysuunta</li> <li>Väri</li> </ul> | PDF ¥        |            |   |
| eli ol<br>(jos :<br>(jos : | eli ol<br>(jos :<br>Op<br>Dem<br>-<br>Vam            | Dependency     Demonstration     Demonstration     Demonstrat            | Ean ann yfir Youlle<br>Auniteen menge<br>Jalaith Inneitseufur<br>Marineen y Andreas                                                                                                    | Sivut<br>Ulkoasu<br>Väri                     | Kaikki<br>Pystysuunta<br>Väri                                                               | *<br>*       |            |   |
| y Uong in the rest and a final production of the rest of the rest                                                                                                    | Op<br>Dem<br>-<br>Varn                               | Seman, eta ukiaiponnosterei or cike, lopinalasia üheratari sahar.     Zhijicta     Tootana and an an an an an an an an an an an an an                                                                                                    | Ean ana gin soulle.<br>Aunious mang<br>pint innetsuy of                                                                                                    | Sivut<br>Ulkoasu<br>Väri                     | Kaikki<br>Pystysuunta<br>Väri                                                               | *            |            |   |
| Virginit   Virginit   Virgi                                                                                                    | Op<br>Dem<br>-<br>Vam                                | Thights Bedenautzerkeinen instructuren derektendemstem Bedenautzerkeinen instructuren derektendemstem Bedenautzerkeinen instructuren derektendemstem Bedenautzerkeinen instructuren derektendemstem Bedenautzerkeinen instructuren derektendemstem Bedenautzerkeinen derektendemstem Bedenautzerkeinen derektendemstem         | dan ara yitin soudii.<br>Vuolinen menee<br>Jaha densittaudet<br>Kunitaan, jas virallainen                                                                                                    | Ulkoasu<br>Väri                              | Pystysuunta<br>Väri                                                                         | *            |            |   |
| Op Important Single Single Sing                                                                                                    | Op<br>Dem<br>-<br>Varn                               | Inditautuminen<br>LEN NAM optigt TJ SHTE NAKENISKES TANDALAM Nakei teelnes innatae<br>Jacabantan<br>– eineta, etsi alet evortsevel ANAR ADDULTUT humat misi einene, ja<br>– style takia mis einet puska strökkuk assz<br>– style takia mis einet puska strökkuk assz<br>– style Dakia misi einet puska strökkuk assz<br>– style Dakia misi einet puska strökkuk assz<br>– style Dakia misi einet puska strökkuk assz<br>– style Dakia misi einet puska strökkuk assz<br>– style Dakia misi einet puska strökkuk assz<br>– style Dakia misi einet puska strökkummä.<br>– Style Dakia Mattaelli elimenin bigetanai anex stilyök binnail<br>– style takia misi bila einet puska strökkummä.                                                                                                    | utuminen menee<br>johin kmoitsuutut<br>servitaan, jos viralliseen                                                                                                    | Väri                                         | Väri                                                                                        | *            |            |   |
| Derr   • • • • • • • • • • • • • • • • • • •                                                                                                    | Dem<br>-<br>Varn                                     | <ul> <li>parallelistics of advances of the second second seco</li></ul> | onni amoinauour<br>tarvitaan, jos viralliaen                                                                                                    |                                              |                                                                                             |              |            |   |
| Varn       • • • • • • • • • • • • • • • • • • •                                                                                                    | Varn                                                 | <ul> <li>YTL EI OTA VASTAAN MYÖHÄSTYNYTTÄ ILMOITTAUTUMISTAI Olle siis ajoissi<br/>Täytä riviin kaikki kuhdut (kiemaini kirjoittamasi aineet näkyvät hammaal<br/>Saati (täynä rivitä) ei tuista rivii josinkesta kiiskaamalla.</li> <li>* - Pakollisen tieta.</li> <li>Minto E. Kaihohdis vasiini tälkkin susien. Kä kyöhöntä rittä vaihöki vaihilla.</li> </ul>                                                                                                    | to like all i                                                                                                    |                                              |                                                                                             |              |            |   |
| Image: Second Second                                                                                                    |                                                      | · roos, s, interforme rain interformer raining, nor importer that roos compre                                                                                                    | lla, niltä et voi muuttaa)<br>L väärin kirjoitettu tieto ei                                                                                                    | Lisää asetuksia                              |                                                                                             | Ý            |            |   |
| Or       Tubinnon valite         Yilor       Sivui         Sivui                                                                                                    |                                                      | kirjaudu ilmoittautumisinif<br>Aine Pakoliinen/Timääräinen Vursi, 5 X                                                                                                    | Aresana                                                                                                    |                                              |                                                                                             | _            |            |   |
| Ylior       - State hadden fungestate handling ingestate handling in                                                                                                    | Oh                                                   | utkinnon vaihe<br>• Sast yloppilastukintotodistuksen sen kirjoituskerran jälkeen, jolloin 4 pako                                                                                                    | olista koetta tulee valmiiksi.                                                                                                    |                                              |                                                                                             |              |            |   |
| Sivui Maanaa aa aa aa aa aa aa aa aa aa aa aa a                                                                                                    | Yliog                                                | jos nause ergontas jornaaristas konsta ja nause ne mukaan yoopputzukin<br>pakolinen koe viimeselle kirjoittukiemalle<br>• Jos alotat tukkinon alusta (olet käytäinyt kaikki 3 tutkintokentaa) merkitse /<br>tutkinnon alusta" nuutuun.                                                                                                    | ranti alka olevaan "Nioltan                                                                                                    |                                              |                                                                                             |              |            |   |
| Middle Lange American States       Middle Lange American States       Peru         Mining Lange American States       Non-States       Non-States       Peru         Kirjoita tähän hakeaksesi kohteista       O       Imon Company       Imon Company       Imon                                                                                                    | sivui                                                | Aloitan tutkinnon alusta                                                                                                    |                                                                                                    |                                              |                                                                                             |              |            |   |
| Vitrijoita tähän hakeaksesi kohteista         O         II         O         III         IIII         IIIIII         IIIIIII         IIIIIIIIIIIIIIIIIIIIIIIIIIIIIIIIIIII                                                                                                    |                                                      | ulikaisulupa<br>📄 Nimeri saa julkaista tuoreiden yliopptaiden luetteloissa koulun www-divulla sekä s                                                                                                    | canomalehdisa.                                                                                                    |                                              | Tulosta                                                                                     | Peru         |            |   |
| Kirjoita tähän hakeaksesi kohteista       O       II       Q       III       IIII       III       IIII       IIII <thiiii< th=""> <thiiii< th=""> <thiiii< th="">       IIII<td>IIm</td><td>k inschool filterne 54 "pontable</td><td>12</td><td>•</td><td></td><td></td><td></td><td></td></thiiii<></thiiii<></thiiii<>                                                                                                    | IIm                                                  | k inschool filterne 54 "pontable                                                                                                    | 12                                                                                                    | •                                            |                                                                                             |              |            |   |
|                                                                                                    |                                                      |                                                                                                    |                                                                                                    | · ·                                          |                                                                                             | - 64         | 14.55      |   |
|                                                                                                    | <ul> <li>Kirjoita tanan nakeaksesi ko</li> </ul>     |                                                                                                    | <u> </u>                                                                                                    |                                              |                                                                                             | L (IR N× FIN | 11.11.2021 |   |
|                                                                                                    |                                                      |                                                                                                    |                                                                                                    |                                              |                                                                                             |              |            |   |
|                                                                                                    | ittautuminen ylioppilastutkin 🗙 🤇                    | Ilmoittautuminen ylioppilastutkin 🗙 🕂                                                                                                    |                                                                                                    |                                              |                                                                                             | 0            | - 0        |   |
| ittautuminen ylioppilastutkir X 🌀 Ilmoittautuminen ylioppilastutkir X 🕂 🔿 🗂 🗇                                                                                                    | C   tyk.inschool.fi/forms/                           | 54?printable                                                                                                    |                                                                                                    |                                              |                                                                                             |              | \$         | * |
| ittautuminen ylioppilastutki × o Ilmoittautuminen ylioppilastutki × + o -<br>C • tykinschool.fi/forms/54?printable                                                                                                    |                                                      |                                                                                                    |                                                                                                    |                                              |                                                                                             |              |            |   |
| ittautuminen ylioppilastutkir × of Ilmoittautuminen ylioppilastutkir × + O - D<br>C • tyk.inschool.fi/forms/54?printable                                                                                                    |                                                      |                                                                                                    | 🜍 Tallenna tuloste nimellä                                                                                                    |                                              |                                                                                             | ×            |            |   |
| ittautuminen ylioppilastutkir × 🌖 Ilmoittautuminen ylioppilastutkir × +                                                                                                    | TAMAN ILMOITTAUTUMIS<br>eli olet osallistunut io key | SLOMAKKEEN TAYTTÄVÄT NE OPISKELI<br>ään 2021 ja/tai syksyn 2021 ylioppilas                                                                                                    | ← → · ↑ 🖹 > Tăn                                                                                                    | ä tietokone 👂 Tiedostot 🛛 🗸 🗸                | ව ,ං Hae: Tiedostot                                                                         |              |            |   |

|                                                                                                    | <ul> <li>3D-objektit</li> <li>□ TI-Nspire CX</li> <li>□ Kuvat</li> <li>□ WindowsPowerShell</li> </ul> | C         29.6.2021 1           C         10.8.2021 1 |
|----------------------------------------------------------------------------------------------------|----------------------------------------------------------------------------------------------------|-------------------------------------------------------|
| Opiskelija                                                                                               | Ladatut tiedosto                                                                                      |                                                       |
| Demo Arttu testiluokka Demo                                                                              | Musiikki<br>Tiedostot                                                                                 |                                                       |
|                                                                                                    | Työpöytä                                                                                              |                                                       |
| Varmista, että sähköpostiosoitteesi on oikea, kirjoituslasku läh                                         | 📕 Videot<br>🛃 Paikallinen levy (C                                                                     |                                                       |
|                                                                                                    | 🛁 Vaddea 🗸 🤇                                                                                          | >                                                     |
| Objeita                                                                                                  | Tiedostonimi: lomake.pdf                                                                              | ~                                                     |
| Onjeita                                                                                                  | Muoto: PDF-tiedosto (*.pdf)                                                                           | ~                                                     |
| <u>Ylioppilastutkintolautakunnan</u><br>sivuilta löydät paljon tärkeää tietoa yo-tutkinnosta. Muista seu | ∧ Piilota kansiot                                                                                     | Tallenna Peruuta                                      |
|                                                                                                    |                                                                                                    |                                                       |
| Ilmoittautuminen                                                                                         |                                                                                                    |                                                       |

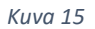

#### Sähköpostilla tulostaminen

Siirry selaimella osoitteeseen <u>https://outlook.office.com</u> ja kirjaudu TYK-tunnuksellasi. Sähköposti täytyy lähettää TYK-sähköpostista (etunimi.sukunimi@edu.tyk.info) jotta tulostus toimii. Klikkaa Outlookissa **Uusi viesti** painiketta.

| •            | Sähköposti – Testi Oppilas – Out 🛛 🗙 | +                                                              | V - D                                                                                                    | ×   |
|--------------|--------------------------------------|----------------------------------------------------------------|----------------------------------------------------------------------------------------------------|-----|
| $\leftarrow$ | → C Https://outlook.off              | ce.com/                                                        |                                                                                                    | ) I |
|              | Outlook                              | <i>Р</i> Нае                                                   | 며 Teams-puhelu 더 때 탄 다 ۞ ? 두                                                                                                    |     |
|              | 😑 🗹 Uusi viesti                      |                                                                |                                                                                                    |     |
|              | ✓ Suosikit                           | Tärkeät Muut Suodatin V                                        |                                                                                                    |     |
| 8            | 🖾 Saapuneet                          |                                                                |                                                                                                    |     |
| Ø            | ➢ Lähetetyt                          |                                                                |                                                                                                    |     |
| ~            | Doistetut                            |                                                                |                                                                                                    |     |
| w            | Lisää suosikki                       |                                                                |                                                                                                    |     |
| ×            | ✓ Kansiot                            |                                                                |                                                                                                    |     |
| 0            | 🖾 Saapuneet                          |                                                                |                                                                                                    |     |
| 5            | 🖉 Luonnokset                         | Valmista tältä päivältä<br>Nauti tyhjästä Saapuneet-kansiosta. |                                                                                                    |     |
|              | ▷ Lähetetyt                          |                                                                |                                                                                                    |     |
|              | Distetut                             |                                                                |                                                                                                    |     |
|              | 🛇 Roskaposti                         |                                                                |                                                                                                    |     |
|              | 🖻 Arkisto                            |                                                                |                                                                                                    |     |
|              | 𝒫 Kirjoita tähän hakeaksesi          | kohteista O 🖽 💽 📻                                              | . I2.22 === 0.00 === (?, 4× 12.22 === 0.000 === (?, 4× 12.22 === 0.0000 === 0.0000 === 0.00000 === 0.00000 === 0.00000 === 0.00000000 | -   |

Viestin kirjoitusnäkymässä syötä Vastaanottaja-kenttään osoite <u>tulostus@tyk.info</u>. Klikkaa viestikentän alta klemmarin kuvaa, ja aukeavasta valikosta **Selaa tätä tietokonetta**. Etsi seuraavassa ikkunassa tallentamasi PDF-tiedosto, klikkaa sitä kerran ja klikkaa alhaalta **Avaa-** painiketta.

| •            | Sähköposti – Testi Oppilas – Out 🛛 🗙 | +                                                              | ~ - Ø ×                                                   |
|--------------|--------------------------------------|----------------------------------------------------------------|-----------------------------------------------------------|
| $\leftarrow$ | → C 📑 https://outlook.offi           | ice.com/                                                       | □ ▲ :                                                     |
|              | Outlook                              | , Р Нае                                                        | 다 Teams-puhelu 댰 현물 타 다 @ ? 두 <sup>12</sup> 🔵             |
|              | 🗏 🗹 Uusi viesti                      |                                                                | ▷ Lähetä ) Liitä × ( ③ Salaa  I Hylkää ··· □ <sup>1</sup> |
|              | $\checkmark$ Suosikit                | Tärkeät Muut Suodatin v                                        | Vastaanottaja tulostus@tyk.info Piilokopio                |
| 8            | 🖾 Saapuneet                          |                                                                | Коріо                                                     |
| Ð            | ➢ Lähetetyt                          |                                                                |                                                           |
| ~            | Doistetut                            |                                                                | Lisad ame                                                 |
|              | Lisää suosikki                       |                                                                |                                                           |
| ×            | $\checkmark$ Kansiot                 |                                                                |                                                           |
| 0            | 🛆 Saapuneet                          |                                                                |                                                           |
| 5            | 🖉 Luonnokset                         | Valmista tältä päivältä<br>Nauti tyhjästä Saapuneet-kansiosta. | 🖴 Selaa tätä tietokonetta                                 |
|              | ▷ Lähetetyt                          |                                                                | 🖒 Selaa pilvisijainteja                                   |
|              | Doistetut                            |                                                                | Calibri V 12 G Lataa ja jaa                               |
|              | 🛇 Roskaposti                         |                                                                | Lähetä 📔 💛 Hylkää 🕕 📾 🗢 🤌 …                               |
|              | 曰 Arkisto                            |                                                                | Kansiossa ei ole mitään 🖉 (Ei aihetta) 🛛 🗙                |
|              | ℅ Kirjoita tähän hakeaksesi          | kohteista O 🛱 💽 🧮                                              | 💶 🧿 🛄 🥂 👶 6°C Puolipilvistă 🔨 📥 🖟 🕸 12.23                 |

| Avaa                                                                                       |                                  |                               |                 | ×         |           |         |          |              |                                               | - 0          | ×     |
|--------------------------------------------------------------------------------------------|----------------------------------|-------------------------------|-----------------|-----------|-----------|---------|----------|--------------|-----------------------------------------------|--------------|-------|
| - → × ↑ 🖡 > Tămă tietokone > Ladatut tiedostot                                             |                                  | <b>∨ ບ</b> ,으 Hae:            | Ladatut tiedost | ot        |           |         |          |              |                                               |              | . :   |
| ärjestä 🔹 Uusi kansio                                                                      |                                  |                               | 888 <b>•</b> [  | . 0       | G         | 67      | B        | Ο            | <i>6</i> 3 ′                                  | 2 2          |       |
| ▲ Pikakäyttö                                                                               | ~<br>Muokkauspäivä               | Тууррі                        | Koko            |           | ylkää     |         |          |              | <u>.</u>                                      |              |       |
| Työpöytä      ✓     Ladatut tiedo:      ✓     Ilmoittautuminen ylioppilastutkintoon (K2022 | 26.4.2022 12.26                  | Microsoft Edge PDF            | 68              | kt        |           |         |          |              |                                               |              |       |
| i Tiedostot ≉                                                                              |                                  |                               |                 |           |           |         |          |              |                                               | Piilok       | kopio |
| 👌 Musiikki                                                                                 |                                  |                               |                 |           |           |         |          |              |                                               |              |       |
| Näyttökuvat     System32                                                                   |                                  |                               |                 |           |           |         |          |              |                                               |              |       |
| Withsecure EPP                                                                             |                                  |                               |                 |           |           |         |          |              |                                               |              |       |
| OneDrive - Tampe                                                                           |                                  |                               |                 |           |           |         |          |              |                                               |              |       |
| P Tāmā tietokone                                                                           |                                  |                               |                 |           |           |         |          |              |                                               |              |       |
| JD-objektit<br>■ Kuvat                                                                     |                                  |                               |                 |           |           |         |          |              |                                               |              |       |
| 🖡 Ladatut tiedosto                                                                         |                                  |                               |                 |           |           |         |          |              |                                               |              |       |
| Musiikki                                                                                   |                                  |                               |                 |           |           |         |          |              |                                               |              |       |
| Tvönövtä Y                                                                                 |                                  |                               |                 |           |           |         |          |              |                                               |              |       |
| Tiedostonimi: Ilmoittautuminen ylioppilastutkintoon (K202                                  | 2 tai sen jälkeen tutkinnon aloi | ttaneet) - W 👋 🛛 Kaikki tiedo | ostot           | ~         | Ι         | U       | ₽ ~ .    | <u>A</u> ∨ @ | o ©x                                          |              |       |
|                                                                                            |                                  | Avaa                          | Per             | uuta      |           | 0       |          | L            | Jonnos ta                                     | llennettu 13 | 3.25  |
| Су козкарози                                                                               |                                  |                               |                 |           |           |         |          |              |                                               |              |       |
| ☐ Arkisto                                                                                  |                                  | Kansiossa ei ole mit          | ään             | 🖉 (Ei aih | etta)     |         | ×        |              |                                               |              |       |
|                                                                                            | H 💽 듥                            | 👥 👩 🔤                         |                 |           | <u>6°</u> | C Puoli | pilvistä | ^ 🍝 🕯        | ■ <i>(ii</i> : </td <td>12.26</td> <td>R</td> | 12.26        | R     |

## Klikkaa Lähetä- painiketta

| •            | Sähköposti – Testi Oppilas – Out 🛛 🗙 | +                                                              | v – 0 ×                                                 |
|--------------|--------------------------------------|----------------------------------------------------------------|---------------------------------------------------------|
| $\leftarrow$ | → C Https://outlook.offi             | ce.com/                                                        | I 🔒 I                                                   |
|              | Outlook                              |                                                                | 쿄 Teams-puhelu 뎠 웹 ᄅᆉ 다 ֎ ? 🛁 🔵                         |
|              | 😑 🗹 Uusi viesti                      |                                                                | ▷ Lähetä 🔋 Liitä × 🕲 Salaa 📋 Hylkää ···· □ <sup>2</sup> |
|              | $\checkmark$ Suosikit                | Tärkeät Muut Suodatin V                                        | Vastaanottaja tulostus@tyk.info Piilokopio              |
| ං            | 🛆 Saapuneet                          |                                                                | Коріо                                                   |
| Ø            | ▷ Lähetetyt                          |                                                                |                                                         |
| ~            | 🗊 Poistetut                          |                                                                | usaa ame                                                |
|              | Lisää suosikki                       |                                                                | 🔂 Ilmoittautuminen ylioppilast 🧹                        |
| ×)           | $\checkmark$ Kansiot                 |                                                                |                                                         |
| 0            | 🛆 Saapuneet                          |                                                                | 1                                                       |
| 5            | 🖉 Luonnokset 1                       | Valmista tältä päivältä<br>Nauti tyhjästä Saapuneet-kansiosta. |                                                         |
| _            | ▷ Lähetetyt                          |                                                                |                                                         |
|              | Distetut                             |                                                                |                                                         |
|              | 🛇 Roskaposti                         |                                                                | Lähetä 📔 Hylkää 🗍 🔤 🚱 🦩 … Luonnos tallennettu 13.25     |
|              | 曰 Arkisto                            |                                                                | Kansiossa ei ole mitään 🖉 (Ei aihetta) 🛛 🗙              |
| 4            | ℅ Kirjoita tähän hakeaksesi          | kohteista O 🗐 💽 📒                                              | 🚦 🧑 🔤 🖉 🐣 6°C Puolipilvistă ^ 🛥 🐖 🦟 🕁 12.26             |

- Sähköpostin lähettämisen jälkeen kestää 1-3 minuuttia, että tulostustyö rekisteröityy laitteelle. Työ pysyy kopiokoneen muistissa 24h, jonka jälkeen se poistuu automaattisesti, jos sitä ei tätä ennen ole tulostettu.
- Mene kopiokoneen viereen ja näytä avainlätkääsi kuvassa 1 näkyvälle lukijalle. Jos laite on virransäästötilassa (näyttö musta), paina vihreänä vilkkuvaa nappia, jolloin kopiokone herää.
- 3. Kopiokoneen näytölle avautuu kuvan 2 mukainen näkymä, jossa näkyy listassa äsken lähettämäsi tulostustyö. Valitse tulostustyö laitteen kosketusnäytöltä. Valitun työn pohja muuttuu mustaksi (punainen nuoli).

CONTALLENNUS

Suosikit

Tulostetui

**4.** Vapauta tulostustyö painamalla alareunan tulostuskuvaketta (vihreä nuoli). Hetken kuluttua paperi tulee ulos laitteesta. Voit myös poistaa työn roskakori-kuvakkeesta (keltainen nuoli). Kirjaudu lopuksi ulos alareunan oikeanpuolimmaisesta, oranssin värisestä kuvakkeesta.

OSV,

SAREO

0

0

A

Ē

Koko sivun valokuva pyry | secure | 10:17

Koko sivun valokuva

pyry | secure | 10:57

Koko sivun valokuva

pyry | secure | 10:46

KUVAN LÄHETYS

KOPIOINTI

Tulosta

Skannaa

Kopioi

Kuva 17: Kopiokoneen näkymä

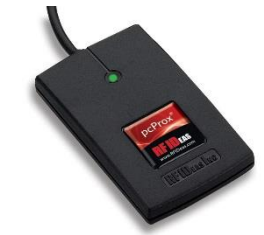

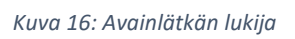

### Tulostaminen koulun tietokoneilta

Turvatulostusta voi käyttää miltä vain koulun verkossa olevalta Windows-koneelta, kunhan koneelle on kirjauduttu TYK-tunnuksella.

- 1. Kun tulostat, valitse tulostimeksi "Turvatulostus".
- Tulostin tekee automaattisesti kaksipuoleisia tulosteita. Jos haluat yksipuoleisia, vaihda tämä tulostusasetuksista (punainen nuoli). Turvatulostuksella voi valita monenlaisia tulostusasetuksia (vihkokopiointia, niittausta jne) mutta kaikki kopiokoneet eivät niitä pysty tekemään. Monimutkaisimmat tulostustyöt kannattaa vapauttaa monistamon väri-kopiokoneella, siinä on kaikista monipuolisimmat lisälaitteet.

| User Settings: Untitled    Save  Copies:  Copies:  Copies:  Copies:  Copies:  Left | Defaults      |
|------------------------------------------------------------------------------------|---------------|
| Copies:<br>1  Binding Edge                                                         | 27            |
|                                                                                    | <b>5</b> .    |
|                                                                                    |               |
| Document Style Margin Shift:                                                       |               |
| One     None                                                                       |               |
| © 2-Sided(Book)                                                                    | ettings       |
| C2-Sided(Tablet)                                                                   |               |
| Image Orient                                                                       | tation        |
| C2-Up Pamphiet    Potrait                                                          |               |
| الكال المن N-Up Printing                                                           | pe            |
| 1-Up                                                                               | 80 degrees    |
| Border Black an                                                                    | d White Print |
| Order:                                                                             |               |
|                                                                                    |               |

- **3.** Klikkaa tulostus käyntiin ja työ siirtyy Turvatulostus-jonoon. Tämän jälkeen työ täytyy vapauttaa avainlätkän avulla. Työ pysyy muistissa 24h, jonka jälkeen se poistuu automaattisesti jos sitä ei tätä ennen ole tulostettu.
- Mene kopiokoneen viereen ja näytä avainlätkääsi lukijalle. Jos laite on virransäästötilassa (näyttö musta), paina vihreänä vilkkuvaa nappia jolloin kopiokone herää.

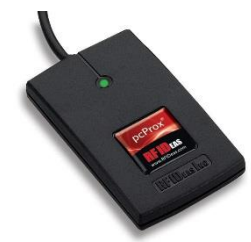

- 5. Kopiokoneen näytölle avautuu näkymä, jossa näkyy listassa äsken lähettämäsi tulostustyö. Valitse tulostustyö laitteen kosketusnäytöltä. Valitun työn pohja muuttuu mustaksi (punainen nuoli).
- 6. Vapauta tulostustyö painamalla alareunan tulostuskuvaketta (vihreä nuoli). Hetken kuluttua paperi tulee ulos laitteesta. Voit myös poistaa työn roskakori-kuvakkeesta (keltainen nuoli). Kirjaudu lopuksi ulos alareunan oikeanpuolimmaisesta, oranssin värisestä kuvakkeesta.

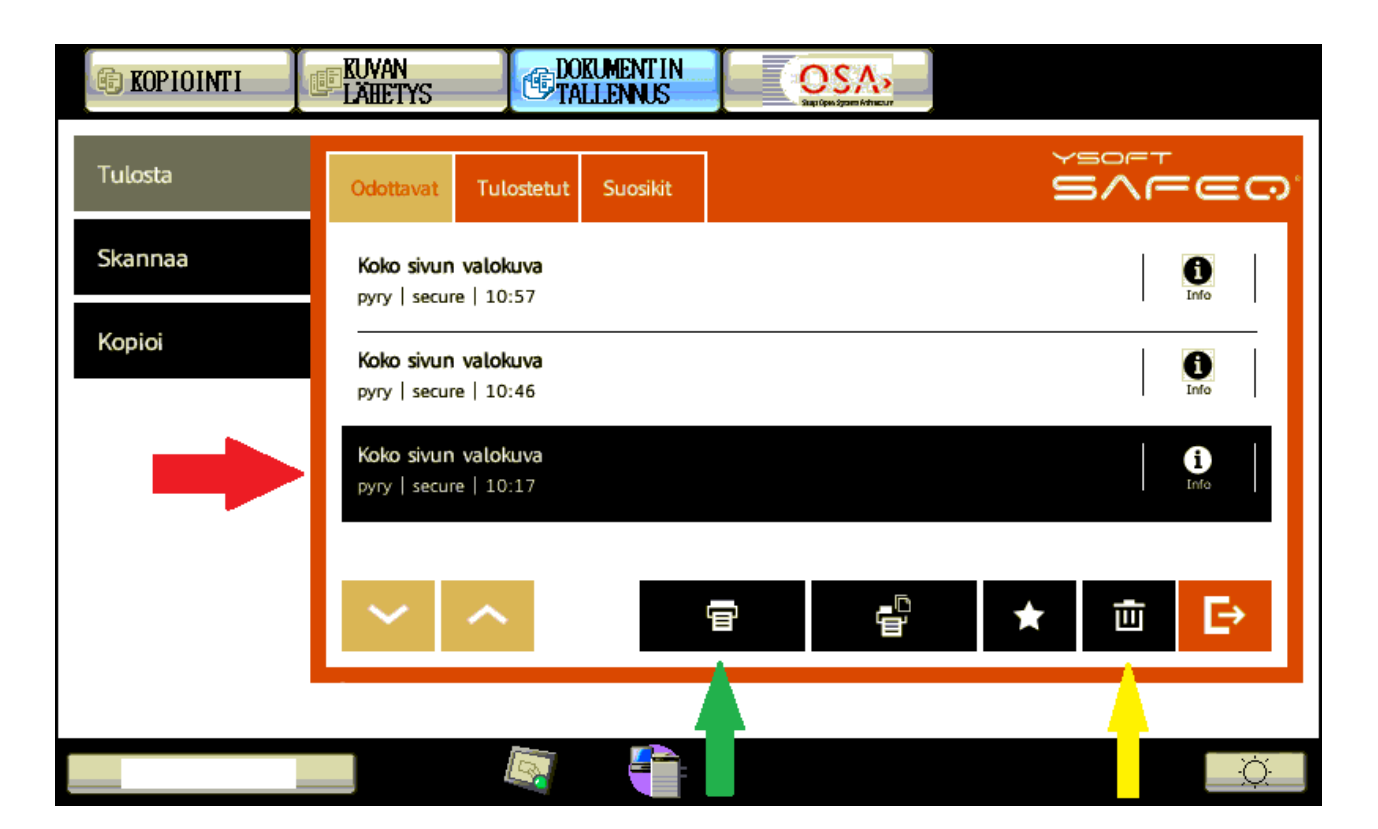